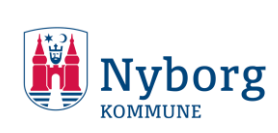

Ť

# Vejledning til at sende post til Dagpengeteamet

I denne vejledning får du vist, hvordan man sender post til dagpengeteamet i Nyborg Kommune.

# 1. Gå ind på borger.dk

#### 2. Tryk på knappen "Digital post" borger.dk $\square$ 0 =0 **Digital Post** Mit Overblik Menu A Log af Din digitale indgang til det offentlige Søg på borger.dk Q Genveje Valg af læge Søg SU Feriepenge Flytning Barsel Boligstøtte Ansøg om eller forny dansk pas Folkepension Børnepasning Studiegæld Familieydelser Boligskatter og grundskyld

For at komme ind på hjemmesiden til at sende digital post, skal du trykke på denne knap.

# 3. Log ind via MitID

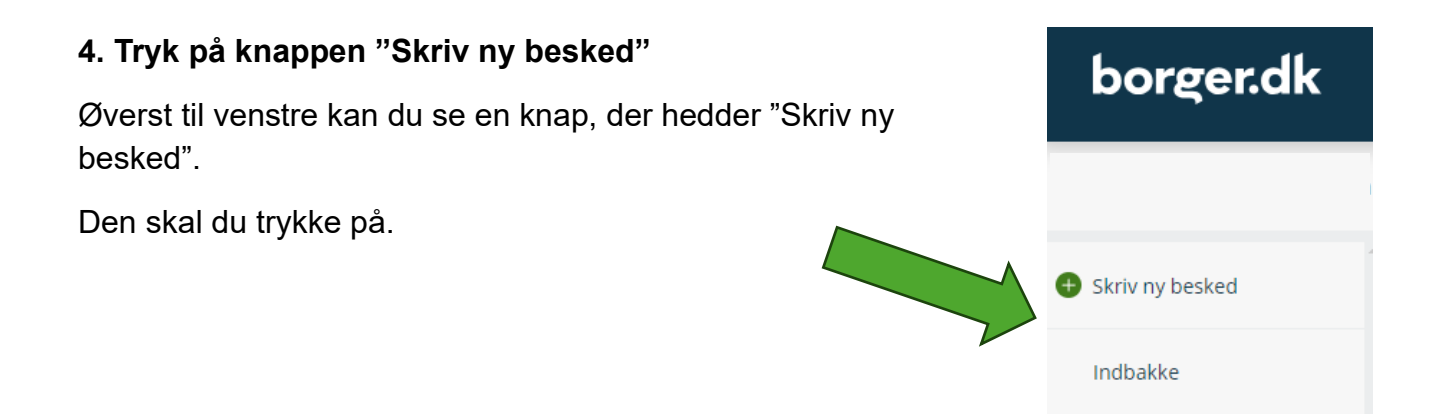

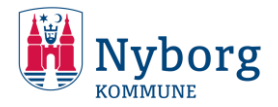

#### 5. Skriv din henvendelse.

Nu skal du skrive din henvendelse. Det er altid en god idé at give brevet en sigende overskrift. Denne overskrift skriver du i emnefeltet.

Hvis brevet skal til en konkret medarbejder, skrev da "Att. Navn på medarbejder" foran dit emne. På den måde kan medarbejderen, der passer hovedpostkassen, hurtigt finde ud af, hvem henvendelsen skal sendes videre til.

Du har også mulighed for at vedhæfte filer, hvis du gerne vil sende nogle dokumenter af sted. For at vedhæfte filer, tryk da på knappen "Vedhæft filer".

Nyborg Kommune opfordrer til altid at vedhæfte dokumenter i form af pdf.

|   | ← Tilbage       |                       |                  |
|---|-----------------|-----------------------|------------------|
|   | Skriv ny l      | besked                |                  |
|   | Send            | Gem og luk kladde     |                  |
|   | Modtager        | Q Søg efter myndighed | Vælg myndighed > |
|   | Dit emne        |                       |                  |
|   | Din besked      |                       |                  |
|   |                 |                       |                  |
|   |                 |                       |                  |
|   |                 |                       |                  |
|   |                 |                       |                  |
|   |                 |                       |                  |
| N | B <u>U</u> ∷≡ ∨ | i≡                    | _                |
|   | 🖉 Vedhæft fi    | ler                   | Send             |
|   |                 |                       |                  |

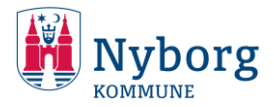

# 6. Tryk på knappen "Vælg myndighed"

For at sikre at brevet landet hos den rette postkasse, skal du nu trykke på knappen "Vælg myndighed".

| ← Tilbage                                                           |                  |  |  |  |
|---------------------------------------------------------------------|------------------|--|--|--|
| Skriv ny besked                                                     |                  |  |  |  |
| Send Gem og luk kladde 🛍 Slet kladde                                |                  |  |  |  |
| Modtager Q s                                                        | Vælg myndighed > |  |  |  |
| Dit emne                                                            |                  |  |  |  |
| Din besked                                                          |                  |  |  |  |
|                                                                     |                  |  |  |  |
|                                                                     |                  |  |  |  |
|                                                                     |                  |  |  |  |
|                                                                     |                  |  |  |  |
|                                                                     |                  |  |  |  |
| $\mathbf{B}  \underline{\mathbf{U}}  \coloneqq  \lor  \vdash  \lor$ |                  |  |  |  |
|                                                                     | Send             |  |  |  |

# 7. Tryk derefter på "Kommuner"

| Statslige myndigheder                                        | Regioner    | Kommuner                                                   |
|--------------------------------------------------------------|-------------|------------------------------------------------------------|
| Fx ministerier, styrelser, politi,<br>domstole og Udbetaling | Regionel    | Kommunerne betjener en lang<br>række områder som fx miljø, |
| Danmark.                                                     | psyklauten. | affald, børn, bolig, sundhed,<br>handicap m.m.             |
| 0                                                            |             | 0 0                                                        |
|                                                              |             | •                                                          |
| Øvrige myndigheder<br>Fx uddannelsesinstitutioner,           |             |                                                            |
| DR, museér og en lang række<br>andre instanser               |             |                                                            |

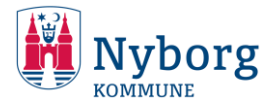

#### 8. Scroll ned og vælg "Nyborg Kommune"

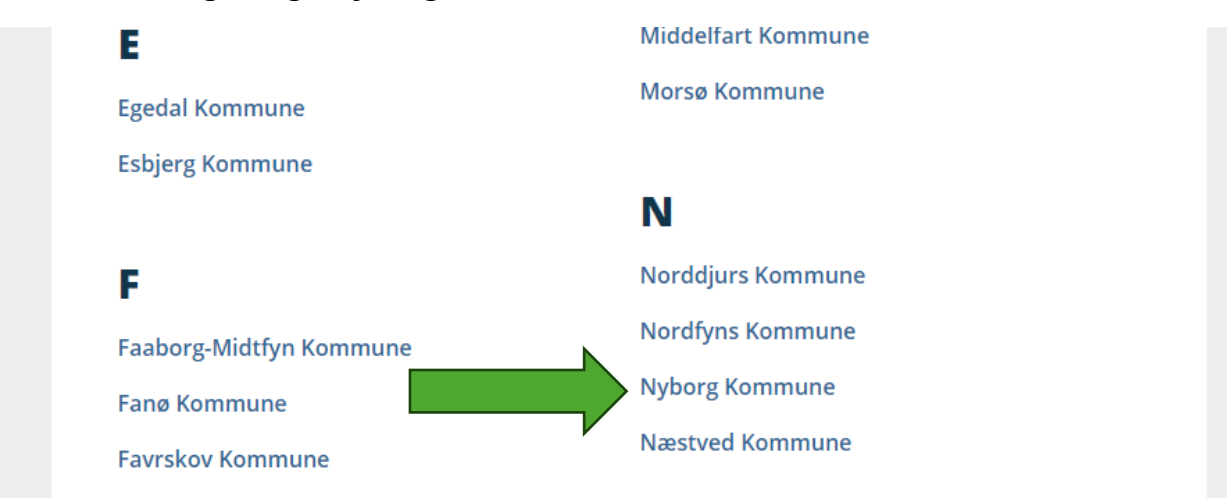

### 9. Tryk på "Vælg kategori"

Nu har du valgt at sende post til Nyborg Kommune. Nu skal du vælge den rette afdeling. Det gør du ved at trykke på knappen "Vælg kategori".

| Skriv ny besked |                      |               |
|-----------------|----------------------|---------------|
| 🖍 Send          | Gem og luk kladde    | 🔟 Slet kladde |
| Modtager        | Nyborg Kommune 🗙     |               |
| Kategori        | Q Søg efter kategori | Vælg kategori |
| Dit emne        |                      |               |

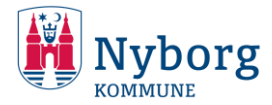

# 11. Tryk på "Arbejde og ledighed"

Nu skal du trykke på knappen "Arbejde og ledighed".

Denne vejledning guider dig til at sende post til Dagpengeteamet. Du kan dog følge samme trin og her vælge en anden afdeling i Nyborg Kommune.

| Arbejde og ledigned Berordring i Nyborg Bolig byggeri og planer   Fx. Arbejdsløshedsdagpenge, Kommune Fx. BBR. Byggetilladelse,   Feriedagpenge, Jobcenter, Generelt Ejendomsskattebillet, Flytning,   Skånejob, Planer og vedtæster m.m. Planer og vedtæster m.m. |
|----------------------------------------------------------------------------------------------------|
|----------------------------------------------------------------------------------------------------|

## 12. Tryk på "Arbejdsløshedsdagpenge"

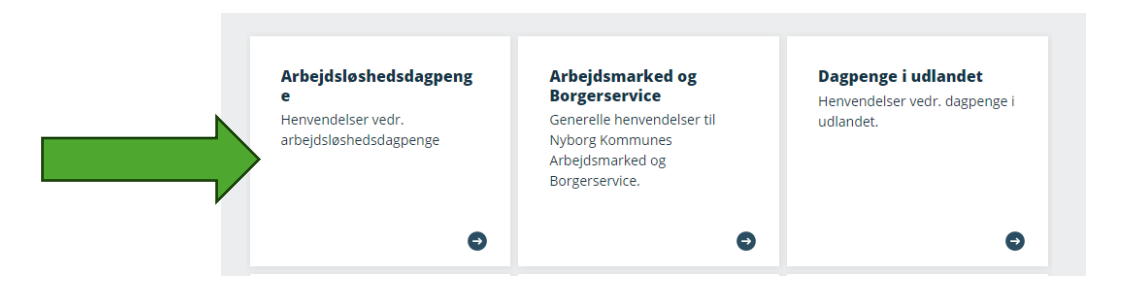

#### 12. Tryk send

Når du er færdig, skal du trykke på knappen "Send". Den finder du i bunden af skriveboksen. Nu har du opsat den således, at du sender brevet til dagpengeteamet i Nyborg Kommune.

Når du har trykket på knappen, er dit brev sendt af sted.

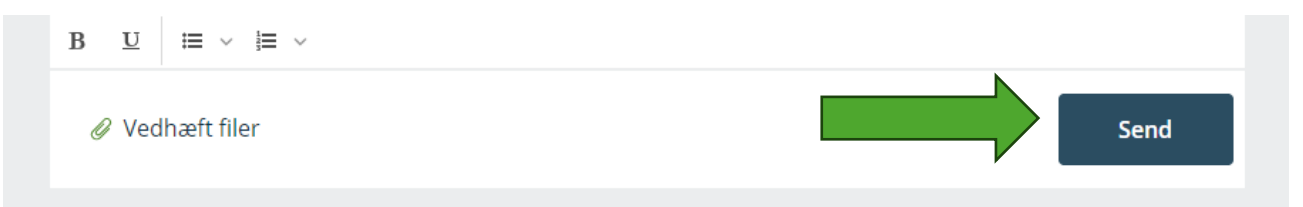

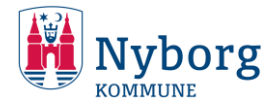

borger.dk

🛨 Skriv ny besked

Indbakke

Kladder

Sendt post

Slettet post

#### 13. Vend tilbage til din henvendelse

Hvis du ikke er færdig med din henvendelse, har du mulighed for at gemme dine fremskridt og vende tilbage til den senere. Det gør du ved at trykke tilbage oppe i venstre hjørne eller ved at lukke fanen.

Det, du har nået at skrive, gemmes automatisk som en kladde.

Får at finde din kladde igen, går du tilbage til digital posts forside. Der vil den ligge under folderen "Kladde".

For at vende tilbage til den tryk på den folder.

Tryk derefter på din kladde ude i det hvide område.

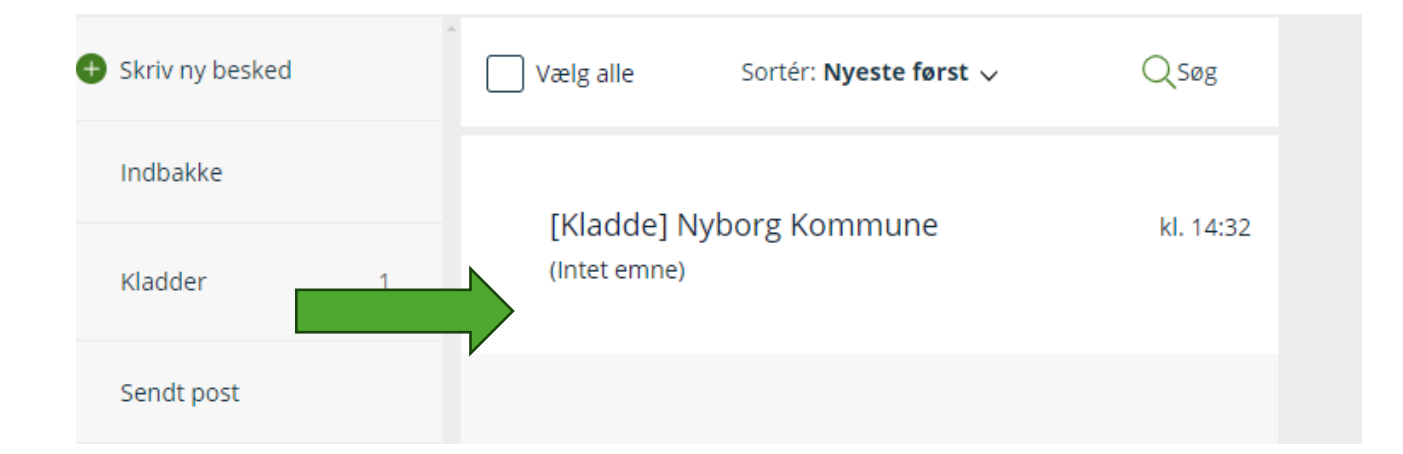

Tryk derefter på "Åbn kladde"

| 🖍 Åbn kladde | 💼 Slet         |
|--------------|----------------|
| Modtager     | Nyborg Kommune |
| Kategori     | Borgerservice  |
| Dit emne     |                |

Så er du tilbage til din kladde og kan skrive videre.

Denne proces kan du gøre så ofte, du har brug for.

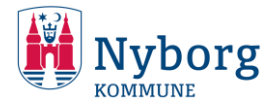

### 14. Slet din kladde

Hvis du ikke ønsker at færdiggøre din henvendelse, har du mulighed for at slette den. Dette gør du ved at gå din folder "Kladder".

Derefter skal du vinge den lille firkant af.

Derefter skal du trykke på knappen "slet".

#### Så er din kladde slettet.

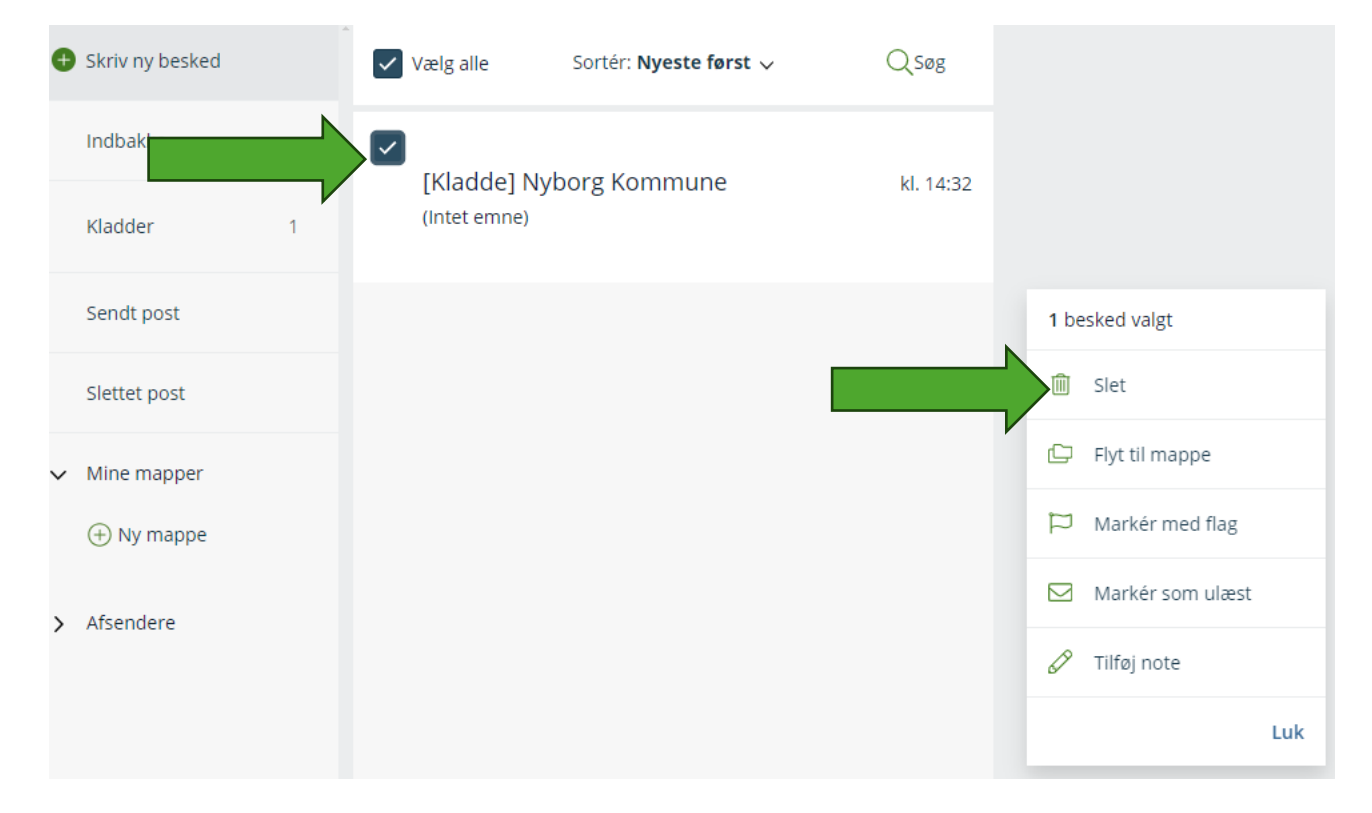